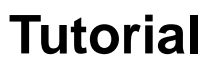

# Base de dados Ovid

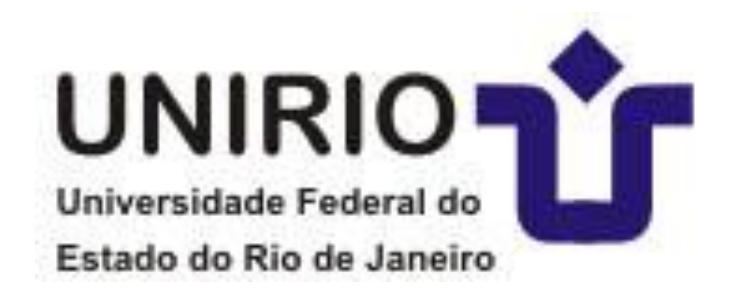

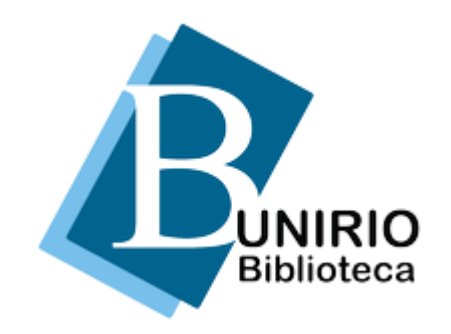

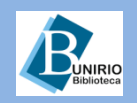

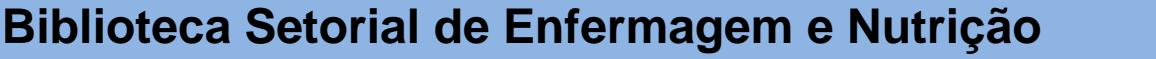

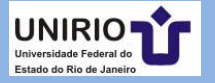

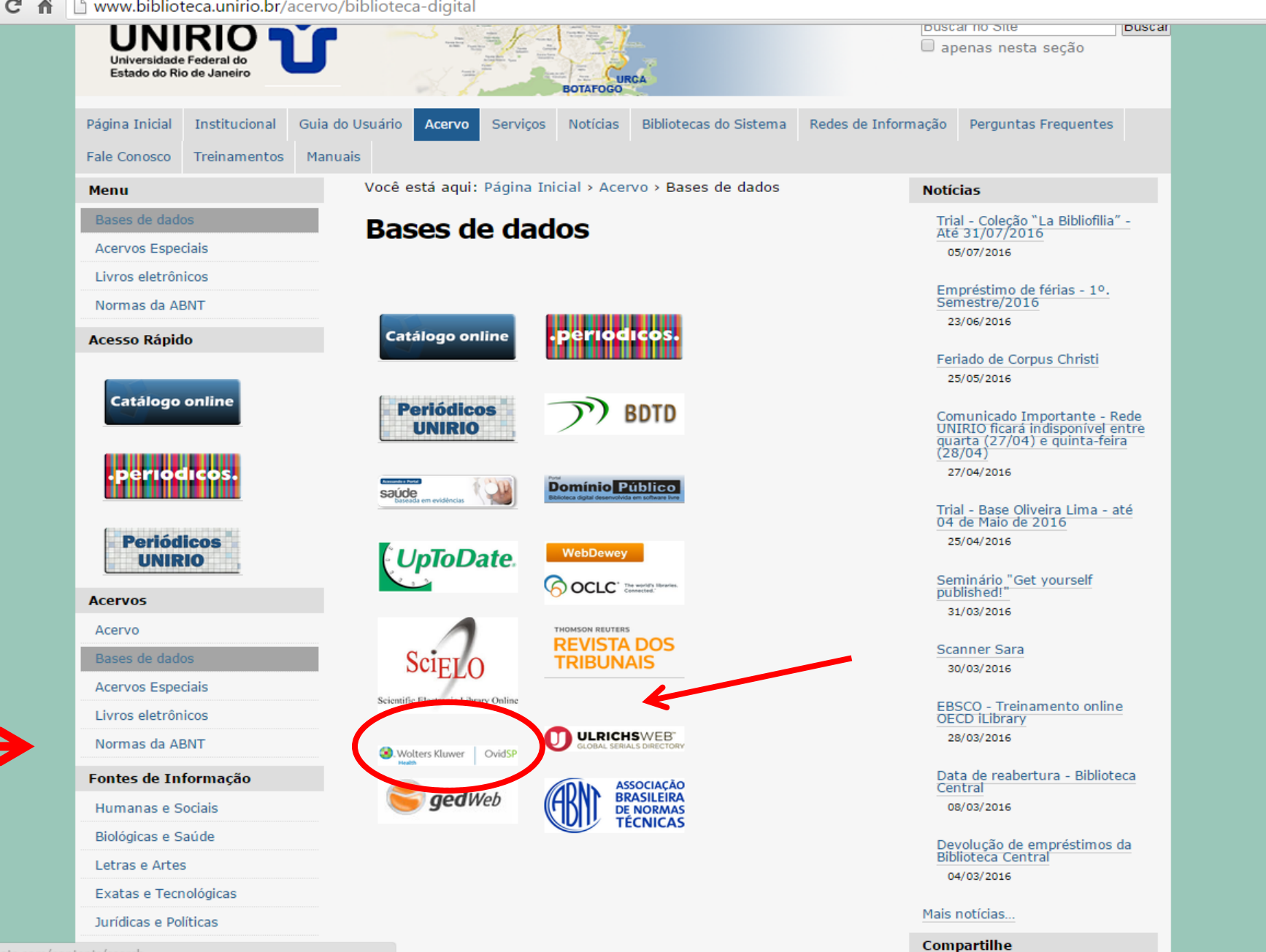

www.uptodate.com/contents/search

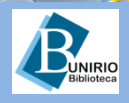

### Biblioteca Setorial de Enfermagem e Nutrição

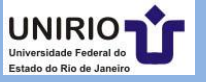

었 **王** 

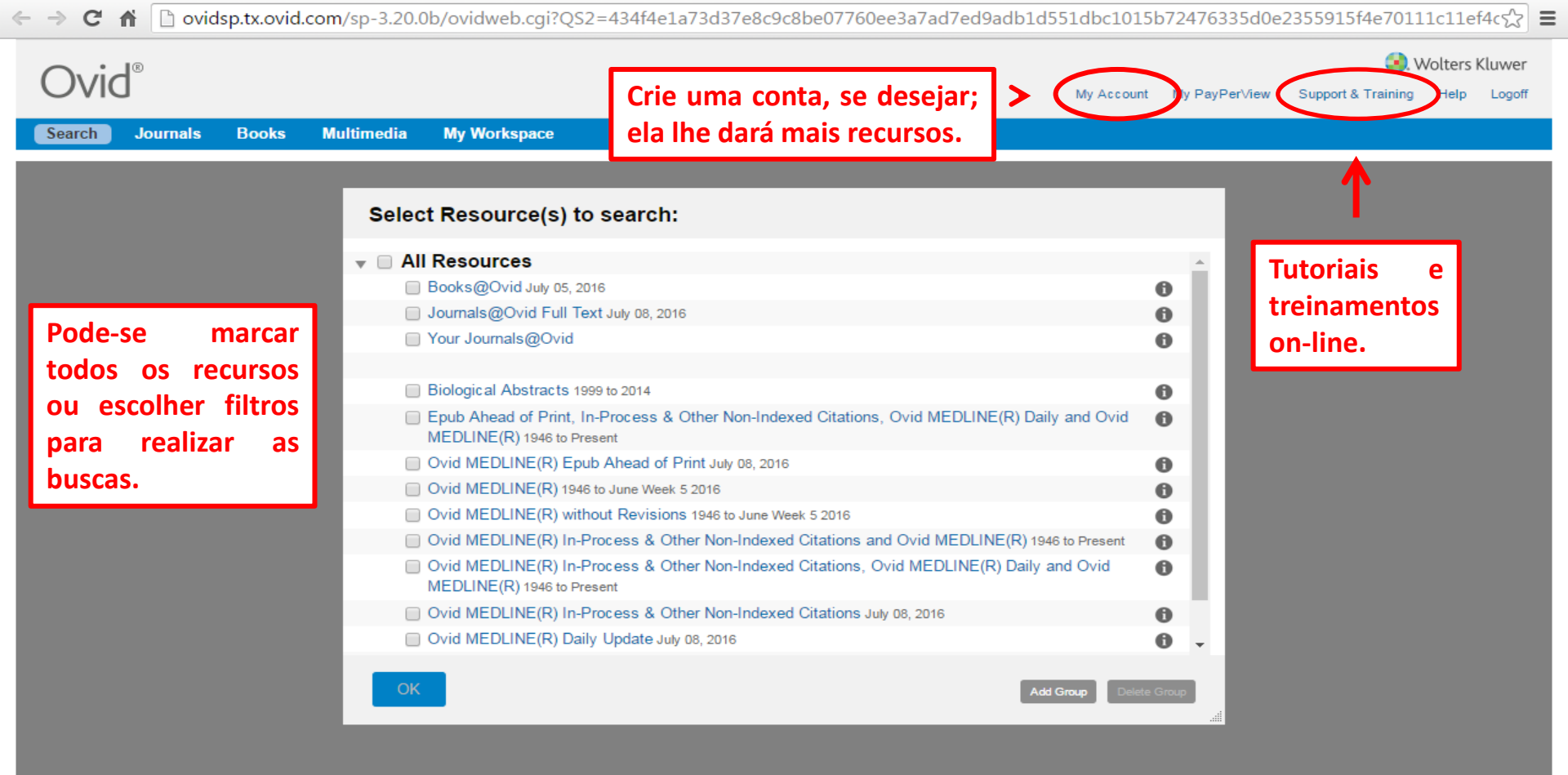

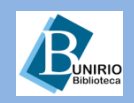

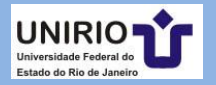

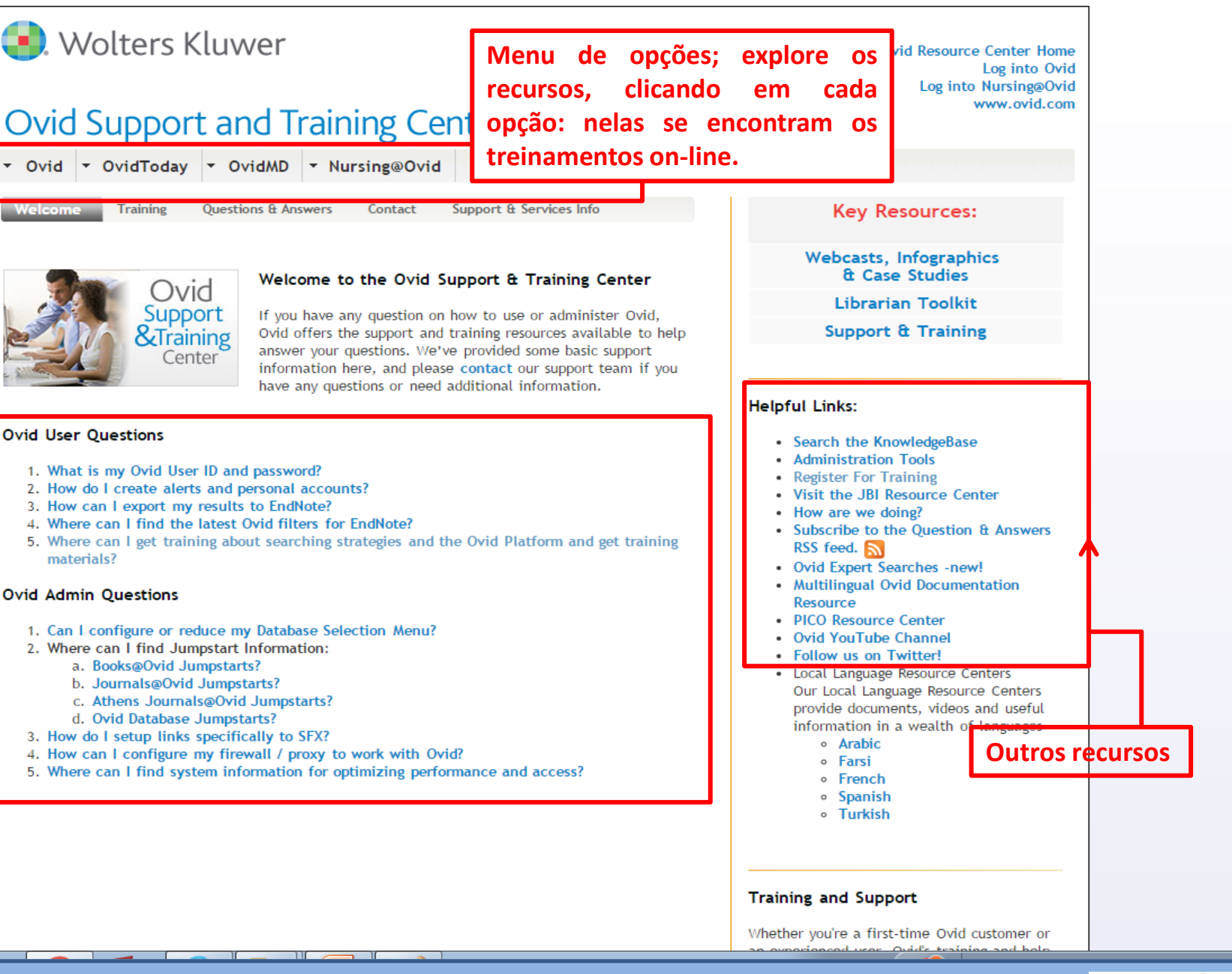

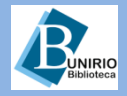

FAQ

#### Biblioteca Setorial de Enfermagem e Nutrição

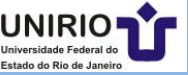

53 =

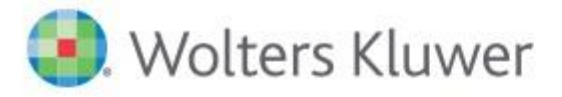

# Ovid Support and Training Center

| • Ovid | <ul> <li>OvidToday</li> </ul> | - OvidMD       | • Nursing@Ovi | d OvidLinkSolver        |
|--------|-------------------------------|----------------|---------------|-------------------------|
| Welcom | e Training                    | Questions & An | swers Contact | Support & Services Info |

Por exemplo, explore o *Nursing Ovid*: clique e escolha o *Online training*. A página que se abrirá, trará inúmeros recursos de ajuda:

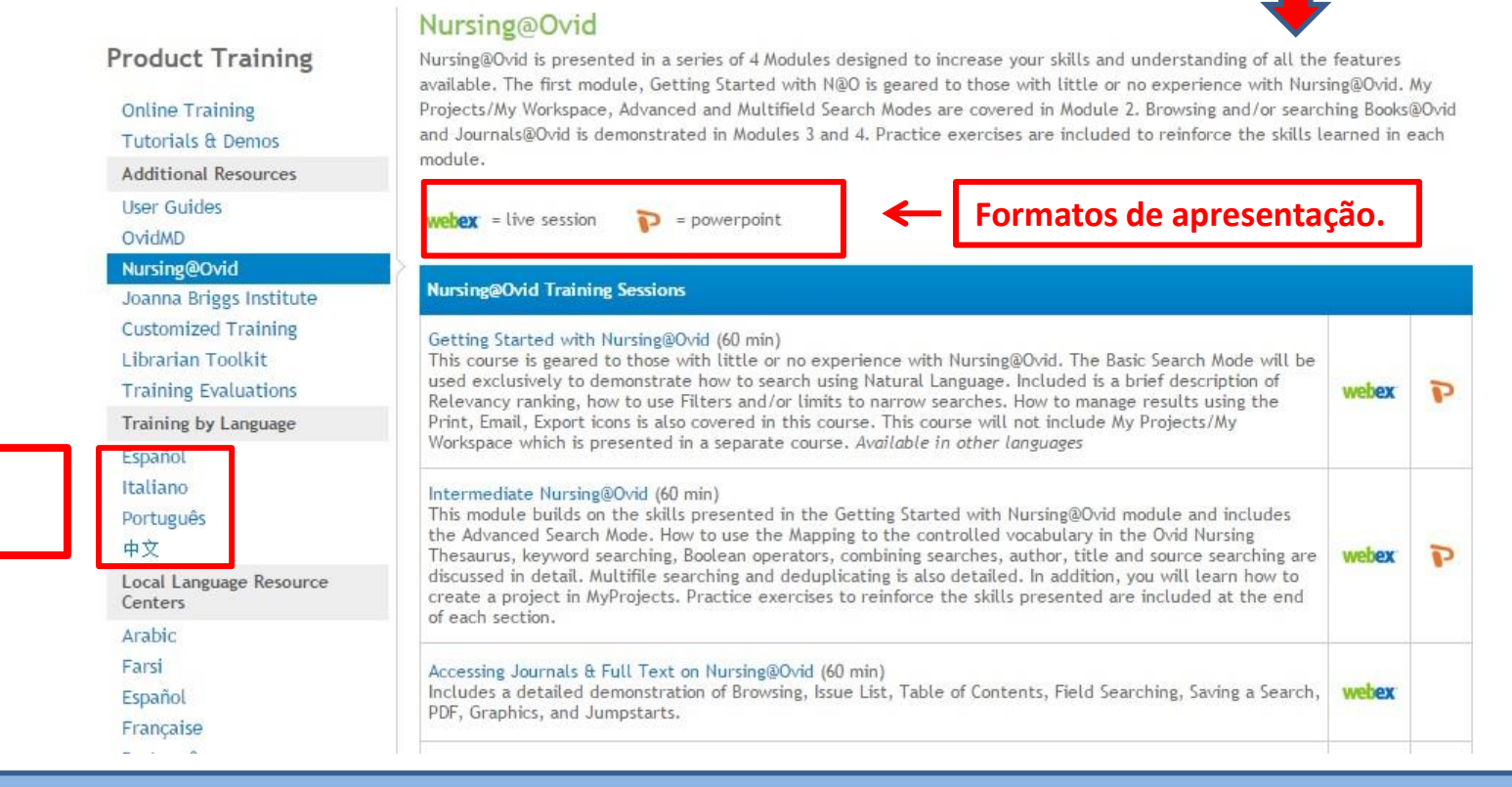

#### **UNIRIO** Biblioteca

**Idiomas** 

disponíveis:

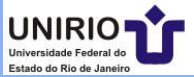

| C n □ ovidsp.tx.ovid.com/sp-3.20.0b/ovidweb.cgi                                            |                        |                                |               |                      |                     |                   | 22              | = |
|--------------------------------------------------------------------------------------------|------------------------|--------------------------------|---------------|----------------------|---------------------|-------------------|-----------------|---|
| Ovid®                                                                                      |                        |                                | My Account    | My PayPer∀iew        | Support & Training  | /olters K<br>Help | luwer<br>Logoff |   |
| Search Journals Books Multimedia My Workspace                                              |                        |                                |               |                      |                     |                   |                 |   |
| Search History (0)                                                                         |                        |                                |               |                      | Views               | Saved             |                 |   |
|                                                                                            |                        |                                |               |                      |                     |                   |                 |   |
| Basic Search   Find Citation   Search Tools   Search Fields   Advanced Search              | h Multi-Field Search   |                                |               |                      |                     |                   |                 |   |
| 5 Resources selected   <u>Hide   Change</u>                                                | rnale@Ovid @ Piologics | Abstracts 1000 to 2014 @ Er    | wh A head of  | Drint In Drococe 8   | Other Non Indexed ( | ritations         | Ovid            |   |
| MEDLINE(R) Daily and Ovid MEDLINE(R) 1948 to Present                                       | mais@ovid, 🕕 Biologica | n Abstracts 1999 to 2014, 🕕 El | Jub Allead of | Print, III-Process a | Other Mon-Indexed C | lations           | , Oviu          |   |
| 💿 zika vinus                                                                               | Search                 | )                              | 🖌 Já          | vem marca            | ado e é mell        | hor d             | leixa           | r |
| Limits (expand)                                                                            | Include Multimedia     | Include Related Terms          | as            | sim na Pes           | quisa Básica        | a.                |                 |   |
|                                                                                            |                        |                                |               |                      | •                   |                   |                 |   |
| English Français Deutsch 日本語 繁體中文 Español 简体中文                                             | 한국어                    |                                |               | Abo                  | ut Us   Contact Us  | Terms             | ofUse           |   |
| © 2016 Ovid Technologies, Inc. All rights reserved. OvidSP_UI03.20.00.112, SourceID 105955 |                        |                                |               |                      |                     |                   |                 |   |

Na Pesquisa Básica, pode-se inserir uma palavra, uma frase ou uma questão: sempre em INGLÊS.

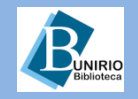

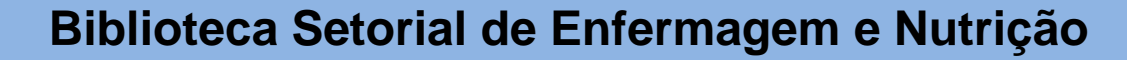

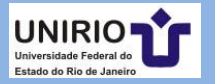

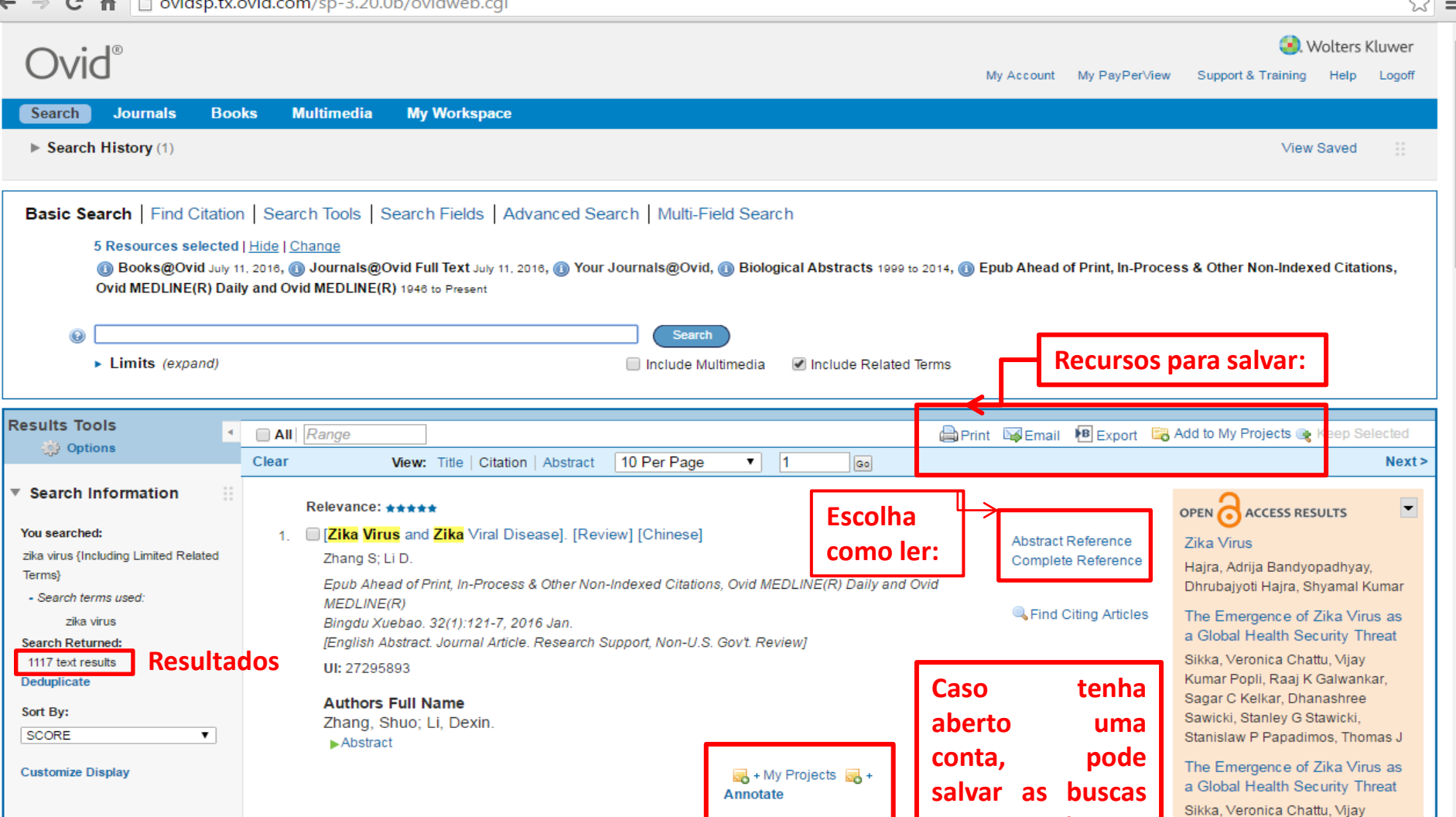

▼ Filter By

Add to Search History
 Selected Only( 0 )

+ selected Only( 0

- Relevancy All Stars 5 stars only 4 or more

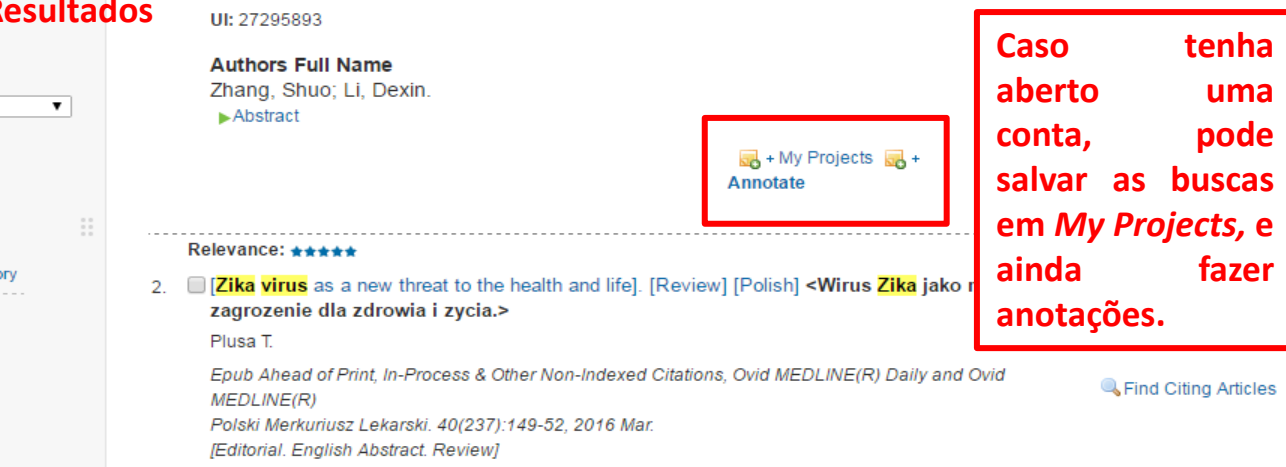

Anaya, Juan-Manuel Ramirez-Santana, Carolina Salgado-Castaneda, Ignacio Chang,

Kumar Popli, Raaj K Galwankar,

Stanislaw P Papadimos, Thomas J

Sagar C Kelkar, Dhanashree

Sawicki, Stanley G Stawicki,

Zika virus and neurologic

autoimmunity

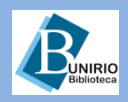

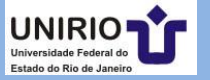

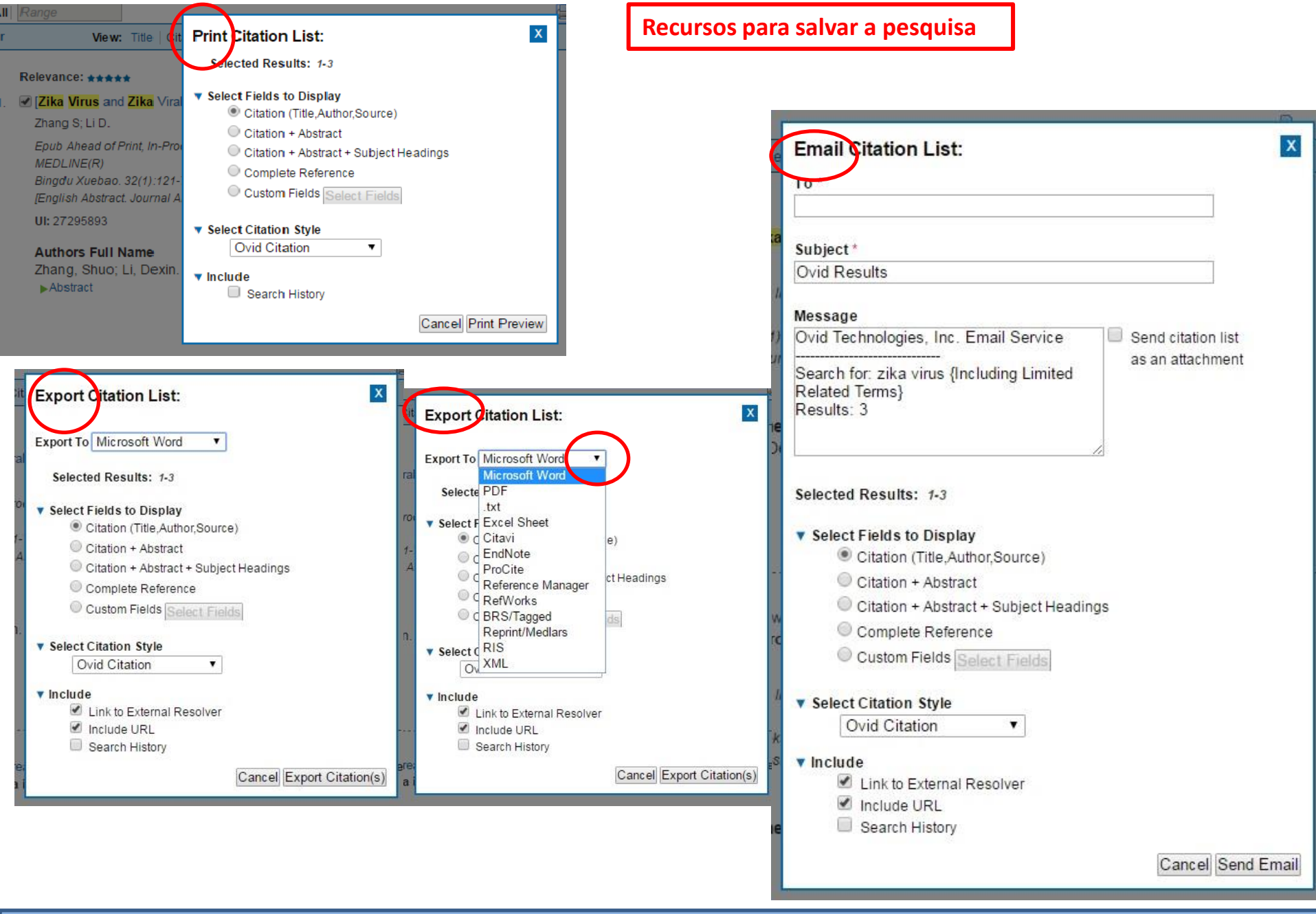

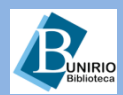

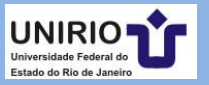

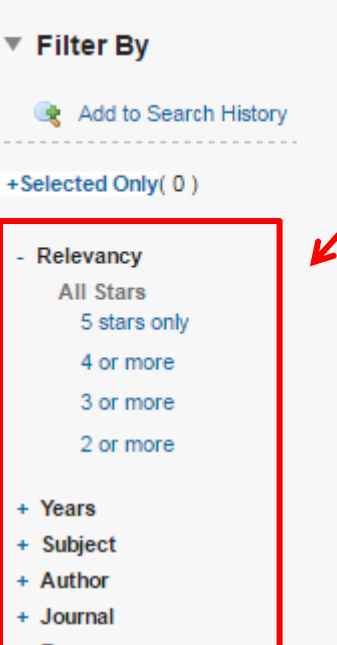

Resource
Publication Type

My Projects

No projects available.

To add records, select records and click

🚜 + New Project

Também, no menu lateral, pode-se ver os resultados *Open Access*, que <u>só estão disponíveis</u> <u>na Busca Básica</u>. Ao final do menu, tem a opção para ver todos.

| Utilize | OS       |
|---------|----------|
| filtros | do       |
| menu    | lateral  |
| para m  | nelhorar |
| o re    | sultado  |
| das bus | cas.     |

Hajra, Adrija Bandyopadhyay, Dhrubajyoti Hajra, Shyamal Kumar

The Emergence of Zika Virus as a Global Health Security Threat

Sikka, Veronica Chattu, Vijay Kumar Popli, Raaj K Galwankar, Sagar C Kelkar, Dhanashree Sawicki, Stanley G Stawicki, Stanislaw P Papadimos, Thomas J

The Emergence of Zika Virus as a Global Health Security Threat

Sikka, Veronica Chattu, Vijay Kumar Popli, Raaj K Galwankar, Sagar C Kelkar, Dhanashree Sawicki, Stanley G Stawicki, Stanislaw P Papadimos, Thomas J

Zika virus and neurologic autoimmunity

Anaya, Juan-Manuel Ramirez-Santana, Carolina Salgado-

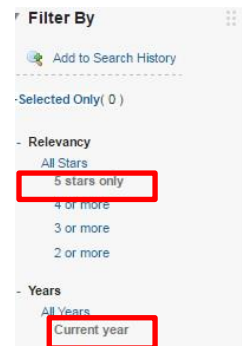

Past 5 years

Utilizando os filtros *5 stars only* e *current year,* para exemplificar; veja o resultado abaixo:

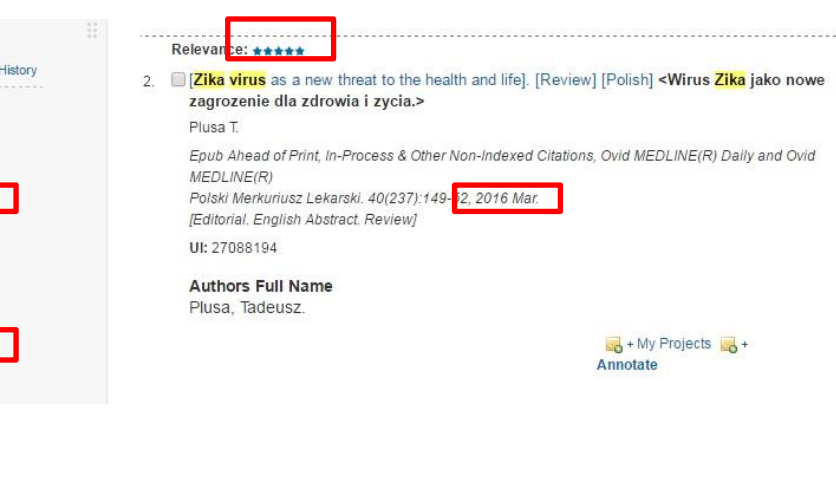

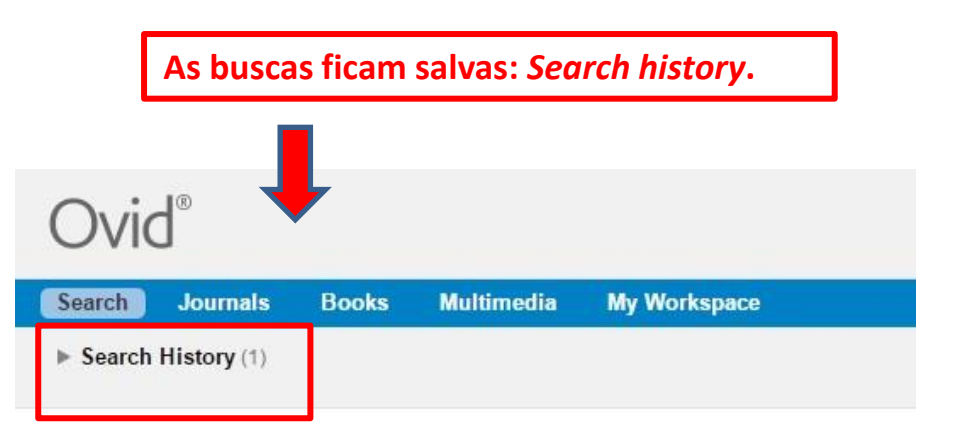

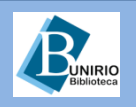

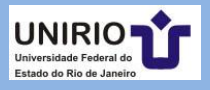

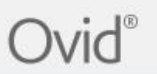

| Search   | Journals    | s Books Multimedia                 | My Workspace  |                  |           |                         |             |
|----------|-------------|------------------------------------|---------------|------------------|-----------|-------------------------|-------------|
| ▼ Search | History (1) |                                    |               |                  |           |                         | View Saved  |
|          | # 🔺         | Searches                           |               | Results          | Туре      | Actions                 | Annotations |
|          | 1           | ▶ zika virus {Including Limited Re | elated Terms} | 1117             | Basic     | Display Results More 🔻  | $\Box$      |
| Save     | Remove      | Combine with: AND OR               |               | Deduplica        | ate       |                         |             |
| Save A   | II View S   | aved                               |               |                  |           |                         |             |
|          |             |                                    |               | As duplicatas po | dem ser r | emovidas e gerenciadas. |             |

| Ovic                           | ®                                  |                                 |                                         |                                                                             | (ع) ۱              | Wolters K |
|--------------------------------|------------------------------------|---------------------------------|-----------------------------------------|-----------------------------------------------------------------------------|--------------------|-----------|
| Ovic                           | J                                  |                                 |                                         | My Account                                                                  | Support & Training | Help      |
| Search                         | Journals                           | Books                           | Multimedia                              | My Workspace                                                                |                    |           |
| To Remove Du<br>Sets which con | plicates: select<br>tain more than | ct a set to ded<br>6000 hits ca | lupe, edit your Ded<br>nnot be deduped. | duping Preferences using the table below, then press the "Continue" button. |                    |           |
| Continue »                     |                                    |                                 |                                         |                                                                             |                    |           |
| Select                         |                                    | #                               | Searches                                | Results                                                                     | Туре               | i .       |

| Edit | Dedunin  | a Drofor |        |
|------|----------|----------|--------|
| FOIL | Decition | O FIEIEI | ELICES |

| Field Preferences   |  |  |  |
|---------------------|--|--|--|
| Has Abstract        |  |  |  |
| 🔍 Has Full Text     |  |  |  |
| Has Index Terms     |  |  |  |
| No Field Preference |  |  |  |

2 Hints:

- · Use the Field Preferences option to determine how the Ovid system will dedup your set.
- · Select a single Field Preference. This Field Preference will be applied to determine which results to keep versus which results to reject when duplicates are found.
- Once your set has been deduped, you will have an opportunity to review the duplicate results.

zika virus {Including Limited Related Terms}

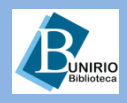

# Biblioteca Setorial de Enfermagem e Nutrição

1117

Basic

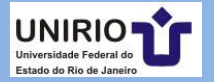

|                                                                                                    | om/sp-s.z0.0b/ovidweb.cgi: as-bhtdrprcOCDDEhhAiveRODEbivibr                                                                                                    | PDAA00QCmainc                           |                                                                   | +Search+Page=1 2                                                                                                    |
|----------------------------------------------------------------------------------------------------|----------------------------------------------------------------------------------------------------|-----------------------------------------|-------------------------------------------------------------------|----------------------------------------------------------------------------------------------------|
| Ovid®                                                                                                    | Recursos da Pesquisa Avançad                                                                                                    | la My A                                 | Account My PayPerView                                             | Wolters Kluwer     Support & Training Help Logoff                                                                                                    |
| Search Journals Books                                                                                                    | Multimedia My Workspace                                                                                                    |                                         |                                                                   |                                                                                                    |
| Search History (1)                                                                                                    |                                                                                                    |                                         |                                                                   | View Saved                                                                                                    |
| Basic Search   Find Citation   Sea<br>5 Resources selected   Hide                                                                                                    | Irch Tools   Search Fields   Advanced Search   Multi-Field Search<br>Change<br>Journals@Ovid Full Text July 11. 2018,  Your Journals@Ovid,  Biological Abstr<br>Dvid MEDLINE(R) 1948 to Present                                                                                                    | Lembrete: p<br>MEDLINE,<br>pesquise-o a | oara pesquis<br>use <i>des</i><br>ntes. Veja a s                  | ar na<br><i>critor;</i><br>eguir. <sup>on-Indexed Citations,</sup>                                                                                                    |
| Enter keyword or phrase (* or \$ for truncation)                                                                                                    | Author      Title      Journal      Book Name      Search                                                                                                    |                                         |                                                                   |                                                                                                    |
| ► Limits (e                                                                                                    | xpand)                                                                                                    | 🔲 Ind                                   | clude Multimedia                                                  |                                                                                                    |
|                                                                                                    |                                                                                                    |                                         | a To search Open Acc                                              | ess content on Ovid, go to Basic Searc                                                                                                    |
| esults Tools                                                                                                    |                                                                                                    | Drint 5                                 |                                                                   | Add to My Projects @ Koop Solected                                                                                                    |
| Options                                                                                                    | II Range                                                                                                    |                                         | 🖕 Email 🙌 Export 🖂                                                | Add to My Projects or Reep Selected                                                                                                    |
| Dicas para truncar:<br>digite parte de uma<br>palavra e<br>recuperará<br>resultados com as<br>suas derivações. Ex:<br>adolesc irá trazer<br>adolescent,<br>adolescents,<br>adolescent's | Relevance: *****  [Zika Virus and Zika Viral Disease]. [Review] [Chinese] Zhang S; Li D. Epub Ahead of Print, In-Process & Other Non-Indexed Citations, Ovid MEDLINE(R) Disease] Bingdu Xuebao. 32(1):121-7, 2016 Jan. [English Abstract. Journal Article. Research Support, Non-U.S. Gov't. Review] UI: 27295893 Authors Full Name Zhang, Shuo; Li, Dexin. Abstract W Projects a Annotate | aily and Ovid                           | Abstract Reference<br>Complete Reference<br>Rind Citing Articles  | COPEN CACCESS RESULTS                                                                                                    |
| Add to Search History Selected Only(3) Relevancy All Stars 5 stars only                                                                                                    | Relevance: ★★★★★         .          ✓ [Zika virus as a new threat to the health and life]. [Review] [Polish]          Zagrozenie dla zdrowia i zycia.>         Plusa T.         Epub Ahead of Print, In-Process & Other Non-Indexed Citations, Ovid MEDLINE(R) D.         MEDLINE(R)         Polski Merkuriusz Lekarski 40(237):149-52 2016 Mar                                            | ka jako nowe<br>aily and Ovid           | Abstract Reference<br>Complete Reference<br>SFind Citing Articles | Sagar C Kelkar, Dhanashree<br>Sawicki, Stanley G Stawicki,<br>Stanislaw P Papadimos, Thomas J<br>Zika virus and neurologic<br>autoimmunity<br>Anaya, Juan-Manuel Ramirez-<br>Santana, Carolina Saloado- |

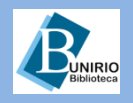

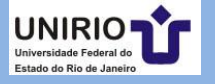

| 🙄 Bases de dados — Bibliot                                                                                 | 🛛 🗙 📢 Ovid: Search Form                                                                                                    | × 💽 Ovid: Database Field Guide 🗙                        |         |                           |                                                                                              |
|----------------------------------------------------------------------------------------------------|----------------------------------------------------------------------------------------------------|---------------------------------------------------------|---------|---------------------------|----------------------------------------------------------------------------------------------|
| ← → C 🔺 🗋 ovi                                                                                              | dsp.tx.ovid.com/sp-3.20.0                                                                                                    | b/ovidweb.cgi                                           |         |                           | <u>ج</u>                                                                                     |
| Ovid®                                                                                                    |                                                                                                    |                                                         |         | My Account                | . Wolters Kluwer<br>My PayPer∨iew Support & Training Help Logoff                             |
| Search Journals                                                                                            | Books Multimedia                                                                                                    | My Workspace<br>Para trocar de recurso<br>opção Change. | s use a |                           | View Saved                                                                                   |
| Basic Search   Find (<br>1 Resource se<br>Ovid MEDI<br>Enter keyword or phrase<br>(* or \$ for truncation) | Citation   Bearch Kois   Se<br>elected   <u>Hide   Change</u><br>INE(R) 1944 to June Week 5 2018<br>Keyword Author<br><u>zika virus</u><br>Limits (expand) | Title OJournal                                          | Search  | a Map Telm to Subject Hea | Tenha certeza de que esta<br>opção está marcada para<br>usar o descritor na base<br>MEDLINE. |
| English Français                                                                                           | Deutsch   日本語   繁體                                                                                                    | 中文   Español   简体中文   한국어                               |         |                           | About Us   Contact Us   Terms of Use                                                         |

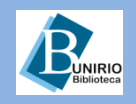

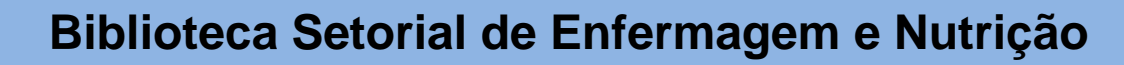

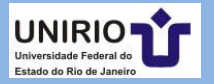

Books

# Ovid®

Search Journals

Multimedia My Workspace

#### Your term mapped to the following Subject Headings:

Click on a subject heading to view more general and more specific terms within the tree.

| Include All Sub  | Include All Subheadings      |                    |         |       |       |  |  |  |  |  |
|------------------|------------------------------|--------------------|---------|-------|-------|--|--|--|--|--|
| Combine with: OF | R Continue »                 | Escolha o operador |         |       |       |  |  |  |  |  |
| Select Of        | bject Heading                | adequado.          | Explode | Focus | Scope |  |  |  |  |  |
|                  | 74ka Virus                   | · ·                |         |       | ٥     |  |  |  |  |  |
|                  | Flavivirus                   |                    |         |       | 0     |  |  |  |  |  |
|                  | Flavivirus Infections        |                    |         |       | 0     |  |  |  |  |  |
|                  | Antibodies, Viral            |                    |         |       | 0     |  |  |  |  |  |
|                  | Communicable Diseases, En    | nerging            |         |       |       |  |  |  |  |  |
|                  | Arboviruses                  |                    |         |       | 0     |  |  |  |  |  |
|                  | Arbovirus Infections         |                    |         |       | 0     |  |  |  |  |  |
|                  | Yellow Fever                 |                    |         |       | 0     |  |  |  |  |  |
|                  | Ape Diseases                 | Marque as encões   |         |       | 0     |  |  |  |  |  |
|                  | Aedes                        | iviarque as opções |         |       | 0     |  |  |  |  |  |
|                  | Adult 🧲                      | desejadas, como no |         |       | 0     |  |  |  |  |  |
|                  | zika virus.mp. search as Key | exemplo.           |         |       |       |  |  |  |  |  |

#### Pints:

- · Click on a Subject Heading to view its tree related terms that are more general and more specific.
- · Select the Explode box if you wish to retrieve results using the selected term and all of its more specific terms.
- · Select the Focus box if you wish to limit your search to those documents in which your subject heading is considered the major point of the article.
- If your search did not map to a desirable subject heading, select the box Search as Keyword.
- If you select more than one term, you can combine them using a boolean operator (AND or OR).
- If you wish to see the scope note for any term or heading, click on the information (1) icon, when available.

© 2016 Ovid Technologies, Inc. All rights reserved. OvidSP\_UI03.20.00.112, SourceID 105955

About Us | Contact Us | Terms of Use

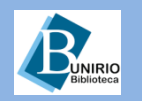

## Biblioteca Setorial de Enfermagem e Nutrição

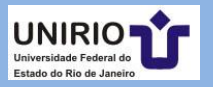

☆ =

Logoff

🦲. Wolters Kluwer

Help

Support & Training

My Account

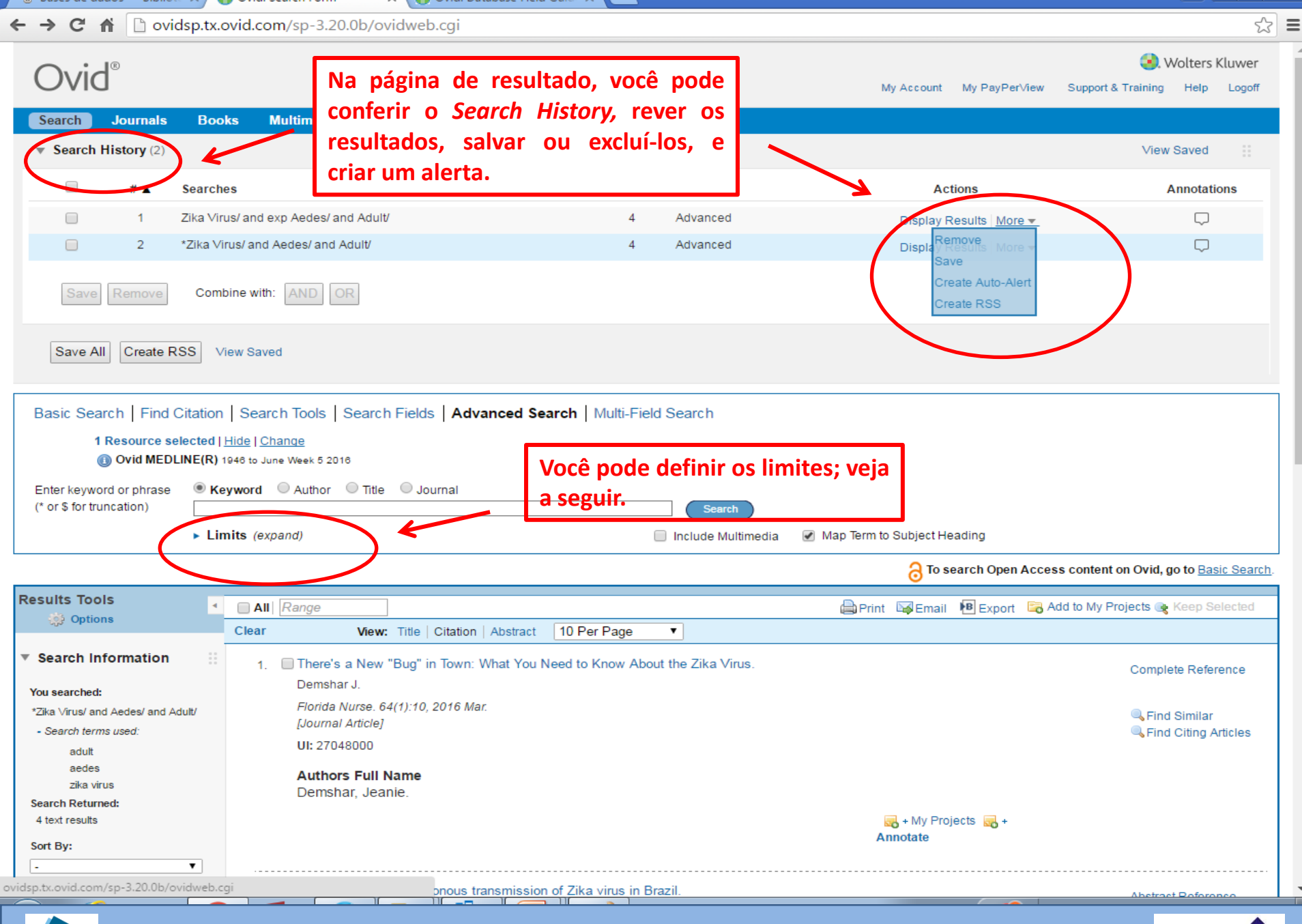

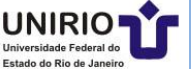

| Save All Create RS                 | S View S                                                 | Saved                                                          |                                                                                              |                                   |                                                                                           |                                                                                        |                          |                             |                   |           |
|------------------------------------|----------------------------------------------------------|----------------------------------------------------------------|----------------------------------------------------------------------------------------------|-----------------------------------|-------------------------------------------------------------------------------------------|----------------------------------------------------------------------------------------|--------------------------|-----------------------------|-------------------|-----------|
| Basic Search Find C                | itation S                                                | earch Too                                                      | ls Search Fie                                                                                | elds Advanc                       | ed Search   Multi-F                                                                       | ield Search                                                                            |                          |                             |                   |           |
| 1 Resource sele                    | ected   <u>Hide</u><br>NE(R) 1946 t                      | l <u>Change</u><br>to June Week                                | 5 2016                                                                                       | -                                 |                                                                                           |                                                                                        |                          |                             |                   |           |
| Enter keyword or phrase            | Keywo                                                    | rd OAut                                                        | hor 🔍 Title 🔍                                                                                | Journal                           |                                                                                           |                                                                                        |                          |                             |                   |           |
| (* or \$ for truncation)           | • Limits                                                 | (close)                                                        |                                                                                              |                                   |                                                                                           | Search                                                                                 | Man Term to Subject Heat | ding                        |                   |           |
|                                    | Full Te                                                  | xt                                                             | rnals (AIM)                                                                                  |                                   | <ul> <li>Structured Abstration</li> <li>Review Articles</li> <li>Latest Update</li> </ul> | acts                                                                                   | English Language         | Escolha da                  | limitos           | ٦         |
|                                    | Publicatio                                               | n Year -                                                       | ▼                                                                                            | •                                 |                                                                                           |                                                                                        |                          | L'Sconta de                 | iiiiites.         |           |
|                                    | Clinical G                                               | ueries                                                         |                                                                                              |                                   |                                                                                           | Star Ranking                                                                           |                          |                             |                   |           |
|                                    | -<br>Reviews<br>Reviews<br>Reviews<br>Therapy<br>Therapy | (maximize<br>(maximize<br>(best bala<br>(maximize<br>(maximize | es sensitivity)<br>es specificity)<br>nce of sensitivity<br>s sensitivity)<br>s specificity) | y and specificity                 | •                                                                                         | -<br>***** Five Stars (0)<br>*** Three Stars (0)<br>** Two Stars (0)<br>* One Star (0) |                          |                             |                   |           |
|                                    | Additiona                                                | al Limits E                                                    | dit Limits                                                                                   |                                   |                                                                                           |                                                                                        |                          |                             |                   |           |
|                                    |                                                          |                                                                |                                                                                              |                                   |                                                                                           |                                                                                        | A To sea                 | arch Open Access content on | Ovid, go to Basic | c Search. |
| Populto Toolo                      |                                                          |                                                                |                                                                                              |                                   |                                                                                           |                                                                                        |                          |                             |                   |           |
| Options                            |                                                          |                                                                | Range                                                                                        |                                   |                                                                                           |                                                                                        |                          | 🖨 Print 🛛 🖓 Email           | B Export          | Add to IV |
|                                    |                                                          | Clear                                                          |                                                                                              | View: Title                       | Citation Abstract                                                                         | 10 Per Page                                                                            | •                        |                             |                   |           |
| Search Information                 | 1 1 1 1 1 1 1 1 1 1 1 1 1 1 1 1 1 1 1                    | 1.                                                             | First repo                                                                                   | rt of autochthe                   | onous transmissio                                                                         | n of Zika virus in Bra                                                                 | azil.                    |                             |                   |           |
| You searched                       |                                                          |                                                                | Zanluca C                                                                                    | ; Melo VC; Mos                    | simann AL; Santos                                                                         | GI; Santos CN; Luz K.                                                                  |                          |                             |                   |           |
| limit 1 to (full text and humar    | ıs)                                                      |                                                                | Memorias                                                                                     | do Instituto Os                   | waldo Cruz. 110(4).                                                                       | 569-72, 2015 Jun.                                                                      |                          |                             |                   |           |
| - Search terms used:               |                                                          |                                                                | [Journal Ar                                                                                  | rticle. Researc                   | h Support, Non-U.S                                                                        | . Gov'l]                                                                               |                          |                             |                   |           |
| adult                              |                                                          |                                                                | UI: 260612                                                                                   | 233                               |                                                                                           |                                                                                        |                          |                             |                   |           |
| aedes<br>zika virus                |                                                          |                                                                | Authors                                                                                      | Full Name                         |                                                                                           |                                                                                        |                          |                             |                   |           |
| Search Returned:<br>1 text results | 7                                                        |                                                                | Zanluca,<br>Santos, C<br>Abstrac                                                             | Camila; Melo<br>Claudia Nune<br>t | o, Vanessa Camp<br>es Duarte Dos; Li                                                      | oos Andrade de; M<br>uz, Kleber.                                                       | osimann, Ana Luiza Pai   | mplona; Santos, Glau        | co Igor Viana     | a Dos;    |
| Sort By:                           | _ r                                                      | le                                                             |                                                                                              |                                   |                                                                                           |                                                                                        |                          | = + My Pro                  | iects 📃 +         |           |
|                                    |                                                          | sesulta                                                        | tes defini                                                                                   | dos.                              | m                                                                                         |                                                                                        |                          | Annotate                    | 100 M PO .        |           |

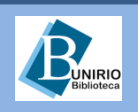

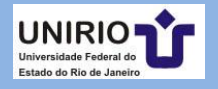

| Ovid®                                                                                       | Support & Training Help Logoff (Wolters Kluwer) Wy Account My PayPer∖view Support & Training Help Logoff |  |  |  |  |
|---------------------------------------------------------------------------------------------|----------------------------------------------------------------------------------------------------|--|--|--|--|
| Search Journals Books Multimedia My Workspace                                               |                                                                                                    |  |  |  |  |
| Search History (3)                                                                          | View Saved                                                                                               |  |  |  |  |
| Basis Search   Find Citation   Search Teola   Search Fields   Advanced Search   Multi Field | Saarah                                                                                                   |  |  |  |  |
| 1 Resource selected   Hide   Change                                                         | Busca com vários campos.                                                                                 |  |  |  |  |
| Ovid MEDLINE(R) 1948 to June Week 5 2018                                                    |                                                                                                    |  |  |  |  |
| zika virus                                                                                  | All Fields                                                                                               |  |  |  |  |
| AND  Female\$                                                                               | MeSH Subject Heading                                                                                     |  |  |  |  |
| OR v male\$                                                                                 | MeSH Subject Heading                                                                                     |  |  |  |  |
| NOT v child\$                                                                               | All Fields                                                                                               |  |  |  |  |
| Limits (expand)     Defina os operadores e os campo                                         | s de busca.                                                                                              |  |  |  |  |
|                                                                                             | <b>on the search Open Access content on Ovid, go to Basic Search</b> .                                   |  |  |  |  |

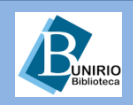

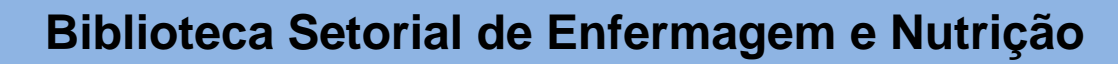

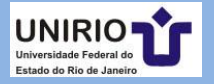

|                                                                                                    |                                    |                                   |                               |                          | 🧿 Wolters Kluwer                    |
|----------------------------------------------------------------------------------------------------|------------------------------------|-----------------------------------|-------------------------------|--------------------------|-------------------------------------|
| UVICI Esta opçã                                                                                                    | ăo vem marcada po                  | or default;                       | My Account N                  | /ly PayPer∖iew Support a | & Training Help Logoff              |
| Search Journ escolha                                                                                                    | as adequadas par                   | a a sua                           |                               |                          |                                     |
| ► Search History Decquisa.                                                                                                    |                                    |                                   |                               |                          | View Saved                          |
| perquisa.                                                                                                    |                                    |                                   |                               |                          |                                     |
| Pagia Saarah   Fed Citation   Saa                                                                                                    | wah Taola Seereh Fielde   Adva     | anald Search   Multi Field Search |                               |                          |                                     |
| A Destination of the located life located life located li |                                    | anceu Search   Multi-Field Search | 1                             |                          |                                     |
| Ovid MEDLINE(R) 1946 to J                                                                                                    | June Week 5 2016                   |                                   |                               |                          |                                     |
|                                                                                                    |                                    | Search Display Index              | xes >                         |                          |                                     |
| My Isolda All Fields Close St                                                                                                    | alastad                            |                                   |                               |                          |                                     |
| All Fields Clear Se                                                                                                    |                                    | _                                 |                               |                          |                                     |
| af All Fields                                                                                                    | ab: Abstract                       | al: Abstract Label                | ax: Author Last Name          |                          | Help Text                           |
| ai: Author NamelD                                                                                                    | au: Authors                        | fa: Authors Full Name             | cm: Comments                  |                          | Click the plus/                     |
| cr. Copyright Index                                                                                                    | Co. Country of Publication         | dc: Date Created                  | do: Date of Publication       |                          | minus (+/-) button                  |
|                                                                                                    |                                    |                                   |                               |                          | field to the "My                    |
| do: Digital Object Identifier                                                                                                    | ep: Electronic Date of Publication | ed: Entry Date                    | xs: Exploded Sub-Heading      |                          | Fields" Area.                       |
| fs: Floating Sub-Heading                                                                                                    | gs: Gene Symbol                    | gw: Gene Symbol Word              | no: Grant Number              |                          | Click the "i" button                |
| it: ISSN Linking                                                                                                    | is: ISSN Print                     | in Institution                    | <i>ir</i> : Investigator      |                          | browse the index                    |
|                                                                                                    | _                                  |                                   |                               |                          | for the selected<br>item            |
| ia: Investigator Affiliation                                                                                                    | ix: Investigator NamelD            | <i>ip:</i> Issue/Part             | ja: Journal Abbreviation      |                          | Itoms marked with                   |
| 🔲 jn: Journal Name                                                                                                    | sb: Journal Subset                 | 🥅 jw: Journal Word                | kw: Keyword Heading           |                          | $\mathbf{Q}$ can only be            |
| kf: Keyword Heading Word                                                                                                    |                                    | sh: MeSH Subject Heading          | nc: NI M Category             |                          | searched. No<br>index is available. |
|                                                                                                    | ig. Lunguuge                       |                                   |                               |                          |                                     |
| jc: NLM Journal Code                                                                                                    | nj: NLM Journal Name               | nw: NLM Journal Word              | nm: Name of Substance Word    |                          |                                     |
| ot: Original Title                                                                                                    | oi: Other ID                       | pg: Page                          | pn: Personal Name as Subject  |                          |                                     |
| na: Drimary Author                                                                                                    | ns: Protocol Supplementary Conc    | a ot Dublication Type             | di: Dublisher Item Identifier |                          |                                     |
|                                                                                                    | = ps. Protocol supplementary conc  | e pr. Publication type            |                               |                          |                                     |
| <i>rs:</i> Rare Disease Supplementary                                                                                                    | C 🗆 ro: Record Owner               | m: Registry Number/Name of Su     | ıb: 🔲 rd: Revision Date       |                          |                                     |
| sa: Secondary Source AN                                                                                                    | si: Secondary Source ID            | sl: Secondary Source Link         | sm: Space Flight Mission      |                          |                                     |
| st: Status                                                                                                    | hw: Subject Heading Word           | tw: Text Word                     | ti: Title                     |                          |                                     |
|                                                                                                    |                                    |                                   |                               |                          |                                     |

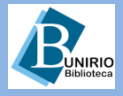

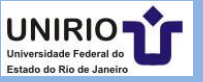

| ← → C f ovidsp.tx.ovid.com/sp-3.20.0b/ovidweb.cgi                                                                                                    | ☆ =                                                              |
|----------------------------------------------------------------------------------------------------|------------------------------------------------------------------|
| Ovid <sup>®</sup>                                                                                                    | . Wolters Kluwer ♠ ♦ ♦ ♦ ♦ ♦ ♦ ♦ ♦ ♦ ♦ ♦ ♦ ♦ ♦ ♦ ♦ ♦ ♦           |
| Search       Journals       Books       Multimedia       My Workspace <ul> <li>Search History (3)</li> <li>Search History (3)</li> <li>Search History (3</li></ul> | View Saved 💠                                                     |
| Basic Search   Find Citation   Search Tools   Search Fields   VOCAbulário controlado.<br>1 Resource selected   Edge   Edge   Dvid MEDLINE(R) 1948 to June Week 5 2016                                                                                                    |                                                                  |
| Map Term   Enter term and cress Search Search Search                                                                                                    |                                                                  |
| Tree<br>Permuted Index                                                                                                    | search Open Access content on Ovid, go to Basic Search.          |
| Results T       Explode       Image       Image                                                                                                    | il 🕫 Export 🔄 Add to My Projects 👒 Keep Selected                 |
| Search Information     I. First report of autochthonous transmission of Zika virus in Brazil.     Zanluca C; Melo VC; Mosimann AL; Santos GI; Santos CN; Luz K.     Memorias do Instituto Oswaldo Cruz, 110(4):569-72, 2015. Jun                                                                                                    | Abstract Reference<br>Complete Reference                         |
| Search terms used:     adult     aedes     Authors Full Name                                                                                                    | Similar Find Similar                                             |
| zika virus       Zanluca, Camila; Melo, Vanessa Campos Andrade de; Mosimann, Ana Luiza Pamplona; Santos, Glau         Search Returned:       1 text results         1 text results       Abstract                                                                                                    | uco Igor Viana Dos; Full Text                                    |
| Sort By:<br>- ▼ Annotate Customize Display                                                                                                    | rojects 🛃 +                                                      |
| Clear View: Title   Citation   Abstract 10 Per Page                                                                                                    |                                                                  |
| <ul> <li>▼ Filter By</li> <li>■ All Range</li> <li>■ All Range</li> </ul>                                                                                                    | il 🕫 Export 🔄 Add to My Projects 😪 Keep Selected                 |
| +Selected Only(0)                                                                                                    |                                                                  |
| - Years<br>All Years<br>Current year                                                                                                    |                                                                  |
| Past 3 years STERMOS.doc "TERMOS.doc recente.                                                                                                    | DCX TOI atualizado. TA A<br>(" foi atualizado para a versão mais |
|                                                                                                    |                                                                  |

**Biblioteca** 

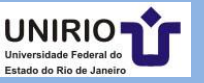

| Ovid®                                                                                                    |                                                                                    |                                                           |                  | la a l'an        |                   | coun           | t My Pay | F           |
|----------------------------------------------------------------------------------------------------|------------------------------------------------------------------------------------|-----------------------------------------------------------|------------------|------------------|-------------------|----------------|----------|-------------|
| Search Journals Boo                                                                                                    | oks Multimedia                                                                     | My Workspace                                              | Para             |                  | r um<br>o Find Ci | artigo         |          |             |
| Search History (3)                                                                                                    |                                                                                    |                                                           | espec            | inco, use        | o rina ci         |                |          |             |
| Basic Search Find Citatic<br>1 Resource selected<br>(1) Ovid MEDLINE(R)                                                    | on   Search Tools   S<br>  <u>Hide</u>   <u>Change</u><br>1946 to June Week 5 2018 | Search Fields   Advanced                                  | Search   Multi-F | Field Search     |                   |                |          | -           |
| Article Title zika virus<br>Journal Name Florida Nu                                                                        | irse                                                                               |                                                           |                  |                  | ]<br>☑            |                |          |             |
| Author Surname Demshar                                                                                                    |                                                                                    |                                                           |                  |                  | 🕑 Truncate N      | ame (adds "*") |          |             |
| Publication Year                                                                                                    | Volume Iss                                                                         | sue Article First Pag                                     | e                |                  |                   |                |          |             |
| Publisher                                                                                                    |                                                                                    |                                                           |                  |                  |                   |                |          |             |
| Unique Identifier                                                                                                    |                                                                                    |                                                           |                  |                  |                   |                |          |             |
| DOI                                                                                                    |                                                                                    |                                                           |                  |                  | Search            |                |          |             |
|                                                                                                    |                                                                                    |                                                           |                  |                  |                   |                |          | -           |
| Results Tools                                                                                                    | All Range                                                                          |                                                           |                  |                  |                   | 🖨 Print        | 🕞 Email  | <b>₽</b> Ex |
| Search Information                                                                                                    | 1. There's a                                                                       | view: Title   Citation   Abs<br>a New "Bug" in Town: What | You Need to Kn   | ow About the Zik | ka Virus.         |                |          |             |
| You searched:<br>"Demshar\$" [Author Surname] and<br>"zika virus " [Article Title] and "Florida<br>Nurse\$" [Journal Name] | Florida N<br>[Journal /                                                            | urse. 64(1):10, 2016 Mar.<br>Article]<br>8000             |                  |                  |                   |                |          |             |

 Search terms used: Authors Full Name demshar\$ Demshar, Jeanie. florida florida nurseS 🔜 + My Projects 🔜 **Resultado.** nurse\$ Annotate virus zika Search Returned: 10 Per Page Clear View: Title | Citation | Abstract ۲ 1 text results All Range 🖨 Print 🖾 Email 🖪 Exp Sort By:

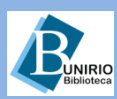

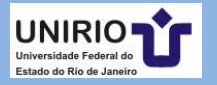

## Contatos da Biblioteca Setorial de Enfermagem e Nutrição

Telefone: (21)2542-6147

Email: bpcse@unirio.br

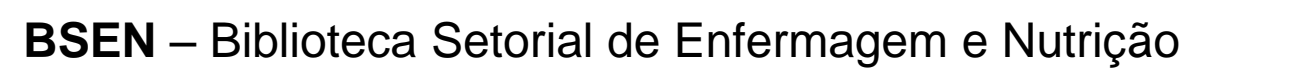

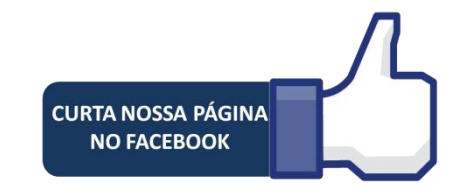

### Visite e curta a *fan page* do *Facebook*: "Letramento Informacional: Fontes de Pesquisa em Saúde"

https://www.facebook.com/Sistema-de-Bibliotecas-da-UNIRIO-309305895763036/

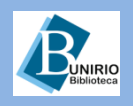

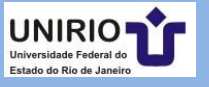